# Eksempelcase til bruk i [MODELLNAVN]

l det følgende presenterer vi et oppdiktet case. Formålet med caset er å gi modellbrukerne en rask og enkel innføring i hvordan verktøyet kan brukes, nærmere bestemt hvordan man fyller inn informasjon og hvordan man henter ut resultater. Eksempelcaset er strukturert på følgende måte:

- 1. Presentasjon av informasjon som skal brukes i analysen
- 2. Kom i gang med modellen
- 3. Velg korrekt kroneår for beregningene
- 4. Fyll inn informasjon om togalternativ A
- 5. Fyll inn informasjon om togalternativ B
- 6. Hent ut resultater fra analysen
- 7. Undersøk modellens følsomhet
- 8. Oppsummering av analysen

## Presentasjon av informasjon som skal brukes i analysen

#### **Generell informasjon**

• Kroneår for beregningene skal settes til inneværende år: 2022.

#### Informasjon om togalternativ A

- Toget er et persontog.
- Det er elektrisk.
- Avstand mellom stasjoner som ønskes benyttet: 99 km.
- Reisende er kun forretningsreisende. Ingen regnes som arbeidsreisende eller fritidsreisende.
- Dersom toget ikke blir tildelt ruteleiet må det kjøres tomt til start for neste avgang.
- Ønsket ruteleie er fra Drammen til Dal. Se vedlagt Excel-fil Vedlegg 1 Eksempelcase for tid, avstand og hvilke stasjoner toglinjen skal stoppe ved, samt forventet antall reisende og alternative toglinjer som kan benyttes dersom ønsket ruteleie ikke tildeles.

#### Informasjon om togalternativ B

- Toget er et godstog.
- Det er elektrisk.
- Toget kjører på Hovedbanen og deretter på Dovrebanen, fra Alnabru til Brattøra.
- Avstand mellom stasjoner som ønskes benyttet: 534 km.
- Kjøretid mellom stasjoner som ønskes benyttet: 495,6 minutter.
- Toglengde inkludert lok.: 450 meter.
- Dersom togalternativet ikke tildeles ruteleiet, vil deler av godset overføres til vei og bli transportert med lastebil.
- Tid til neste tilgjengelige togavgang: 480 minutter.
- Neste tilgjengelige togavgang vil bruke noe lengre kjøretid: 510 minutter.
- Kjøredistansen for godset som overføres til lastebil er noe lengre: 550 km.
- Toget er et kombitog.
- Antall tonn gods som skal transporteres er 500.

#### Usikkerhet

- Elastisitet for person skal ha et usikkerhetsintervall på + og 20 prosent.
- Elastisitet for gods skal ha et usikkerhetsintervall på + og 20 prosent.
- Faktor for uoptimal logistikk som påføres godstransportør som følger av at operatøren ikke blir tildelt ruteleiet skal ha et usikkerhetsintervall på + og – 20 prosent.
- Det er ingen andre konfliktspesifikke forhold som er relevant.

### Kom i gang med modellen

Nedenfor følger en kort sjekkliste som er nyttig å gå gjennom før man starter å legge inn informasjon:

1. Les gjennom informasjon i ark 0.1 Innhold (spesielt viktig dersom det er første gang modellen brukes).

- 2. Les gjennom informasjon i ark 0.2 Brukerveiledning og studer figuren i arket som viser hvordan modellen er satt opp (spesielt viktig dersom det er første gang modellen brukes).
- 3. Undersøk hvordan bruk av farger skal veilede bruker gjennom modellen ved å studere ark 0.3 Fargekoder (spesielt viktig dersom det er første gang modellen brukes).
- 4. Lokaliser arkene som skal fylles ut av bruker (markert i grønt i figuren i ark 0.2 Brukerveiledning). Ark som skal fylles ut er ark (nummerert som 1.1, 1.2, 1.3 og 4.1).
- 5. Lokaliser resultatark og ark for følsomhetsanalyse (henholdsvis nummerert som 3.1 og 4.1).

## Velg korrekt kroneår for beregningene

Korrekt kroneår for beregningene er som regel inneværende eller påfølgende år. Dette fylles ut i celle C3 i ark 1.3 Standardsatser fra SAGA

## Fyll inn informasjon om togalternativ A

Bla deg frem til ark 1.1 Alternativ A.

Fra nedtrekksmenyen, huk av for togtype, som vist i bildet nedenfor:

| Togtype                    |           |
|----------------------------|-----------|
| Togalternativ A er et      | Persontog |
| Togets fremdriftsteknologi | Elektrisk |

Fyll inn informasjon i andre grønne celler i arket, under Input fra persontogoperatør.

| Input fra persontogoperatør               |                        |
|-------------------------------------------|------------------------|
| Gitt at alternativ A får tildelt ruteleie | Mengde/volum Benevning |
| Endring i utkjørt distanse med jernbane   | 99 Togkm               |
| Andel arbeidsreisende                     | 0 % Prosent            |
| Andel fritidsreisende                     | 0 % Prosent            |
| Andel forretingssreisende                 | 100 % Prosent          |

Under Gitt at alternativ IKKE får tildelt ruteleie velges det at toget kjøres tomt til start for neste avgang, fra nedtrakksmenyen.

| Gitt at alternativ IKKE får tildelt ruteleie |                                        |      |
|----------------------------------------------|----------------------------------------|------|
| Togmateriellets neste bevegelse              | Kiøres tomt til start for neste avaana | Hvis |
|                                              | Refer to the second going              | -    |

Under ruteplaninformasjon legges/kopieres inn informasjonen fra vedlagt Excel-fil Vedlegg 1 – Eksempelcase. Celler markert i grønt i vedlegget er informasjonen som kan kopieres over i modellen.

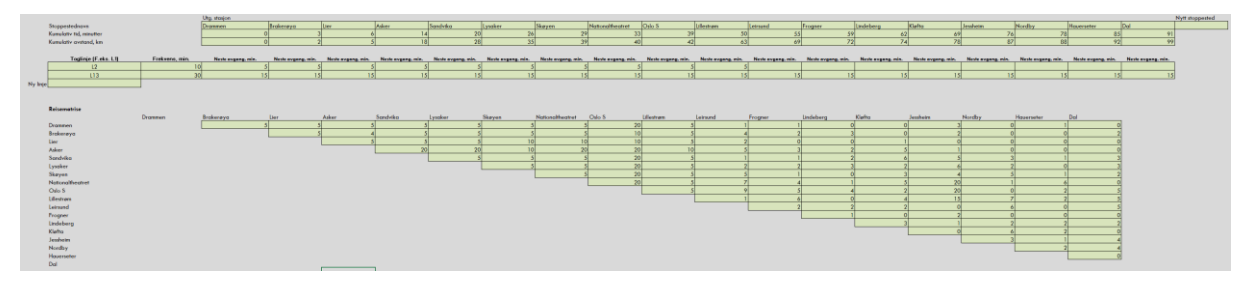

### Fyll inn informasjon om togalternativ B

Bla deg frem til ark 1.2 Alternativ B.

Fra nedtrekksmenyen, huk av for togtype, som vist i bildet nedenfor:

| Togtype                    |           |
|----------------------------|-----------|
| Togalternativ A er et      | Godstog   |
| Togets fremdriftsteknologi | Elektrisk |

Bla deretter ned til rad 270, her skal man fylle ut celler som har blitt grønne. Under *Input fra godstogoperatører* fyller man inn grønne celler stegvis.

| Input fra godstogoperatør                                             |                               |           |           |
|-----------------------------------------------------------------------|-------------------------------|-----------|-----------|
| Gitt at alternativ A får tildelt ruteleie                             |                               |           | Benevning |
|                                                                       | Startpunkt                    | Endepunkt |           |
| Start- og endepunkt                                                   | Alnabru                       | Brattøra  |           |
| Endring i utkjørt distanse med jernbane                               | 534                           |           | Togkm     |
| Kjøretid                                                              | 495,6                         |           | Minutter  |
| Toglengde (inkl. lok)                                                 | 450                           |           | Meter     |
| Vil godset transporteres ved annet ruteleie hvis dette ikke tildeles? | Delvis, noe overføres til veg |           |           |
| Tid til alternativ tilgjengelig ruteleie                              | 480                           |           | Minutter  |
| Kjøretid alternativt ruteleie                                         | 510                           |           | Minutter  |
| Kjøredistanse for gods som overføres til lastebil                     | 550                           |           | Kilometer |
|                                                                       |                               |           |           |
| Togmateriellets neste bevegelse                                       |                               |           |           |
|                                                                       |                               |           |           |
|                                                                       |                               |           |           |
| Bruk samme informasjon om returavgang                                 |                               |           |           |

Under Informasjon om godsmengde fyller man inn de grønne cellene med informasjonen man har.

| Informasjon om godsmengder |            |   |
|----------------------------|------------|---|
| Godstogtype                | Kombitog   |   |
| Kombitogstrekning          | Dovrebanen | - |
| Totalt antall tonn         | 500        |   |
|                            |            |   |

Siden kombitog er valgt som godstogtype trenger man ikke fylle inn spesifikt hvilke godstyper toget transporterer, man bruker isteden typiske godsmengder for banestrekningen det gjelder.

### Hent ut resultater fra analysen

Bla deg frem til ark 3.1 Resultatark. Her er det totalt fem bokser. De fire øverste viser delresultater, herunder virkninger som følger av tidsforskyvning, transportoverføring, negative eksternaliteter og driftskostnader som følge av at togalternativene ikke får tildelt ruteleiet. I den nederste boksen summeres resultatene. Togalternativet som utløser det største nyttetapet dersom det ikke får ruteleiet presenteres i nederste linje. Et negativt resultat vil si at det utløses en nyttegevinst dersom toget ikke tildeles ruteleiet. Resultatene for eksempelcaset er som følger:

| Nyttetap som følger av tidsforskyvning                              |                                                                                                    |
|---------------------------------------------------------------------|----------------------------------------------------------------------------------------------------|
| Togalternativ A - Persontog                                         | 34 903                                                                                                    |
| Togalternativ B - Godstog                                           | 22 094                                                                                                    |
|                                                                     |                                                                                                    |
| Nyttetap som følger av transportoverføring                          |                                                                                                    |
| Togalternativ A - Persontog                                         | 9 458                                                                                                    |
| Togalternativ B - Godstog                                           | 53 467                                                                                                    |
|                                                                     |                                                                                                    |
| Nyttetap som følger av negative eksternaliteter                     |                                                                                                    |
| Togalternativ A - Persontog                                         | 1 445                                                                                                    |
| Togalternativ B - Godstog                                           | 11 372                                                                                                    |
|                                                                     |                                                                                                    |
| Nyttetap som følger av driftskostnader (tomtogkjøring)              |                                                                                                    |
| Togalternativ A - Persontog                                         | 5 420                                                                                                    |
| Togalternativ B - Godstog                                           | 0                                                                                                    |
|                                                                     |                                                                                                    |
| Provident Transformation and have dependent and the days are follow | an and an the second track the test of the test of the second second second second second second second second |

 Kesultat - logalternativ som har størst nyttetap som følger av at alternativet ikke får tildelt ruteleiet

 Nyttetap som følger av at togalternativ A ikke får tildelt ruteleiet
 51 227

 Nyttetap som følger av at togalternativ B ikke får tildelt ruteleiet
 86 932

 Alternativet som har høyest nyttetap som følge av at det ikke tildeles ruteleiet
 Togalternativ B

Togalternativ A vil utløse det største nyttetapet knyttet til tidsforskyvning og driftskostnader - dersom det ikke får tildelt ruteleiet. Togalternativ B vil utløse det største nyttetapet knyttet til transportoverføring og eksternaliteter - dersom det ikke tildeles ruteleiet. I sum er det togalternativ B som utløser det største nyttetapet.

OBS: Modellverktøyet er generelt utformet for å kunne benyttes ved alle mulige konflikter på alle banestrekninger i Norge. Resultatet i resultatarket er derfor basert på en rekke forutsetninger. Modellen beregner nyttetap som følger av tidsforskyvning, transportoverføring, eksternaliteter og driftskostnader knyttet til tomtogkjøring. Det kan være konfliktspesifikke konsekvenser som er vesentlige i en samfunnsøkonomisk vurdering og som burde tas hensyn til i en samlet vurdering. Dersom det er konfliktspesifikke konsekvenser skal dette beskrives i boksen "Konfliktspesifikke vurderinger og konklusjon" i ark 4.1 Følsomhetsmodul. Brukeren/analytikeren må selv vurdere hvilken vekt som skal legges på konfliktspesifikke vurderinger.

### Undersøk modellens følsomhet

Bla deg frem til arket 4.1 Følsomhetsanalyse. Fyll inn usikkerhetsspennet i de grønne cellene (C3-E5) som vist nedenfor:

| Følsomhetsanalyse                    | Lav   | Opprinnelig | Нøу  |
|--------------------------------------|-------|-------------|------|
| Elastisiteter - person               | -20 % |             | 20 % |
| Elastisiteter - gods                 | -20 % |             | 20 % |
| Faktor for uoptimal logistikk (gods) | -20 % |             | 20 % |

På lik linje med resultatarket presenteres nye resultater som følger av usikkerhetsspennet som er lagt inn, først de fire delresultatene gruppert etter virkningene, deretter et summert resultat for henholdsvis alternativ A og alternativ B. Nederste rad i resultatbolken (rad 24) viser om usikkerhetsspennet avdekker at anbefalingen er robust eller at anbefalingen er følsom for endring i forutsetninger. Dersom det samme alternativet anbefales gitt høyt og lavt usikkerhetsestimat vil konklusjonen være at resultatet i ark 3.1 *Resultater* er robust. Resultatfeltene er avbildet nedenfor:

| Alternativ A                 | Lav          | Opprinnelig | Høy          |
|------------------------------|--------------|-------------|--------------|
| Nyttetap tidstap             | 38 687       | 34 903      | 31 196       |
| Nyttetap overførte reisende  | 7 566        | 9 458       | 11 350       |
| Nyttetap eksternaliteter     | 1 156        | 1 445       | 1 734        |
| Nyttetap driftskostnader     | 5 420        | 5 420       | 5 420        |
| Totalt nyttetap              | 52 829       | 51 227      | 49 700       |
|                              |              |             |              |
| Alternativ B                 | Lav          | Opprinnelig | Нøу          |
| Nyttetap tidstap             | 21 351       | 22 094      | 21 421       |
| Nyttetap transportoverføring | 28 965       | 53 467      | 89 060       |
| Nyttetap eksternaliteter     | 6 230        | 11 372      | 18 732       |
| Nyttetap driftskostnader     | -            | -           | -            |
| Totalt nyttetap              | 56 547       | 86 932      | 129 214      |
|                              |              |             |              |
| Samlet vurdering             | Lav          | Opprinnelig | Нøу          |
| Anbefalt alternativ          | Alternativ B |             | Alternativ B |
|                              |              |             |              |

Konklusjon følsomhetsanalyse

Følsomhetsanalysen viser at anbefalingen er robust

Figuren til høyre i arket 4.1 Følsomhetsanalyse viser usikkerhetsintervallet i resultatene.

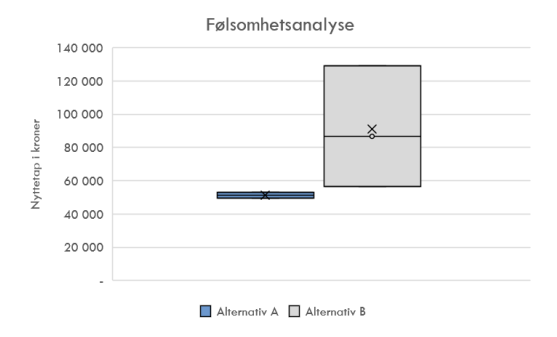

Dersom det er konfliktspesifikke vurderinger som kan ha betydning skal dette beskrives i boksen nedenfor resultatbolken, avbildet nedenfor.

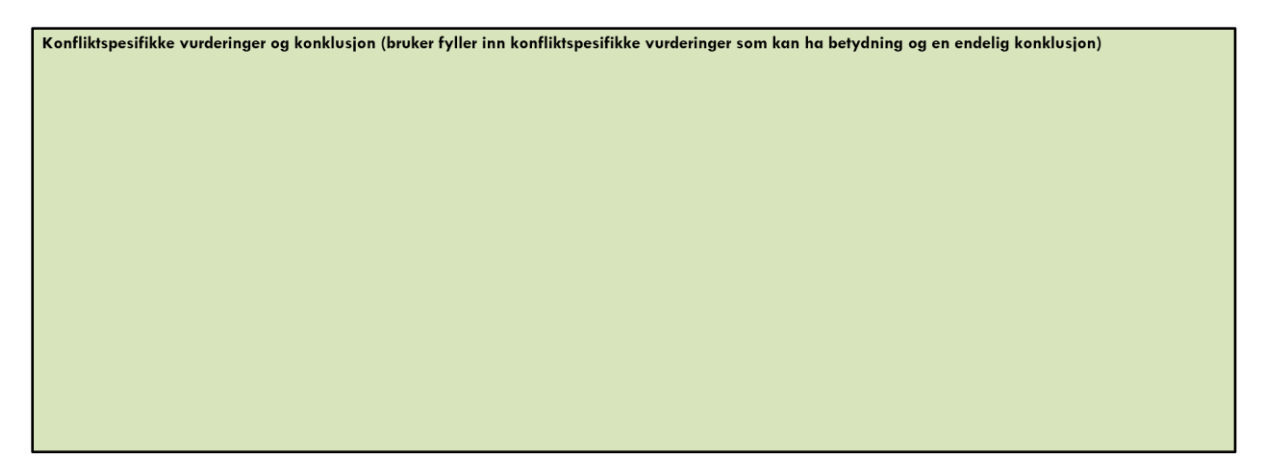

### Oppsummering av analysen

I ark 0.1 Innhold kan bruker fylle inn den grønne boksen merket "INFORMSJON OM CASE SOM ANALYSERES (FYLLES UT AV BRUKER)". I boksen kan bruker fylle inn informasjon om navnet på ruteleiekonflikten, en generell tekst om ruteleiekonflikten, spesifikasjoner for togalternativ A og B, modellens resultater og en samlet konklusjon. Tanken med boksen er at brukeren skal kunne videreformidle analysen til andre interessenter ved å bare henvise til denne boksen, men samtidig gi interessentene mulighet for å undersøke analysegrunnlaget.

INFORMSJON OM CASE SOM ANALYSERES (FYLLES UT AV BRUKER)

Generelt om ruteleiekonflikten:

Alternativ A:

Alternativ B:

Resultat:

Konklusjon